#### ログイン

本製品は各設定、再生、バックアップ等を行う場合は必ずログインを行ってください。 ログイン方法は下記の手順で行ってください。

通常画面の状態で、マウスを画面上部に移動させると、下図のようにクイックメニューが表示されますので、メニューの一番左のログインアイコンを左クリックしてください。

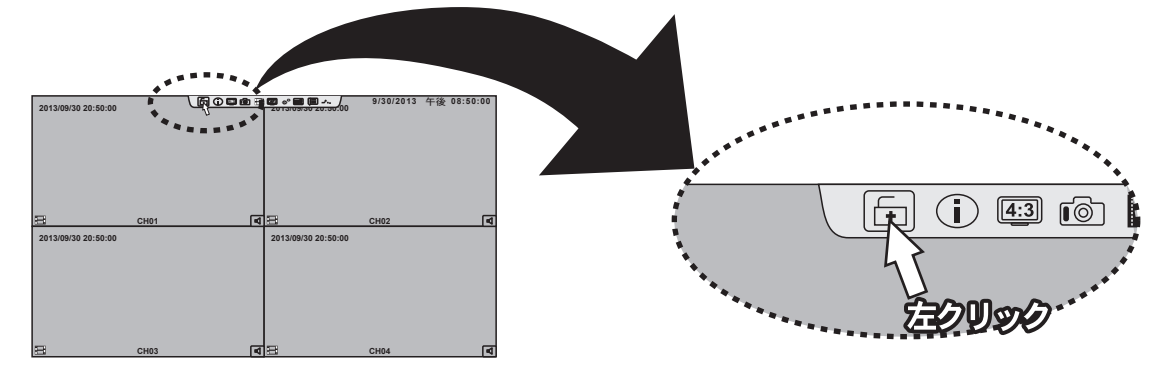

2 ログインアイコンを左クリックすると、下記のようなログイン認証の画面が表示されますので、下図のパスワード入力欄をクリックすると、下図の様なキーボード画面が表示されます。 初期のパスワードは「123456」なので、123456と順番に左クリックして、最後にエンターボタン( ラン) を左クリックしてください。パスワードがあっていればこの画面は消えて通常画面に戻ります。

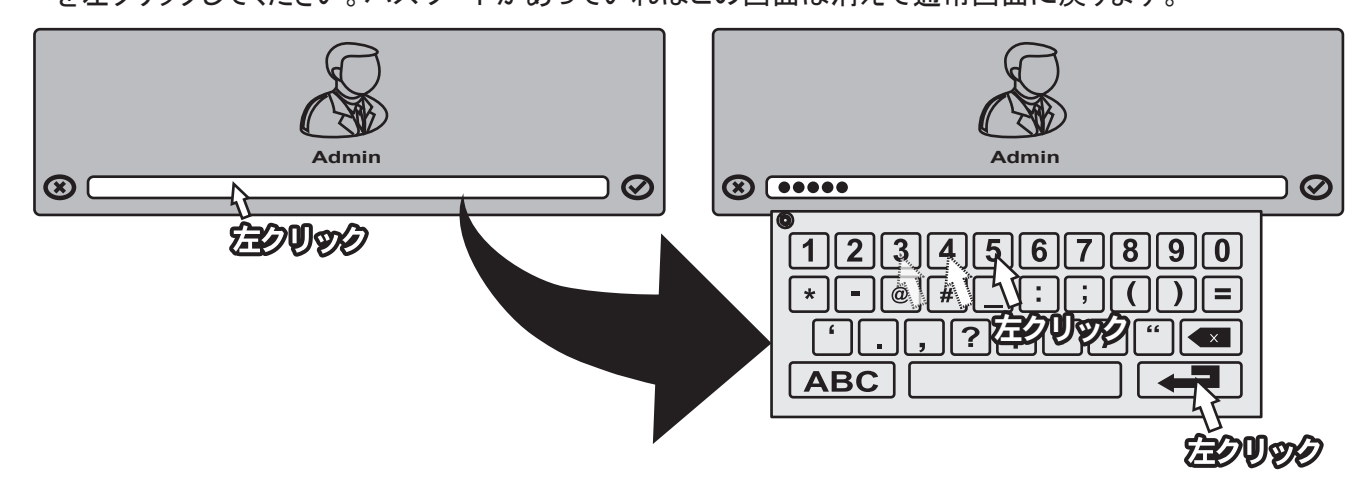

3 間違えたパスワードを入力すると、下記の様な画面になりますので、その際は一旦「確認」ボタンを 左クリックしていただき、パスワードをご確認いただいてから初めから入力してください。

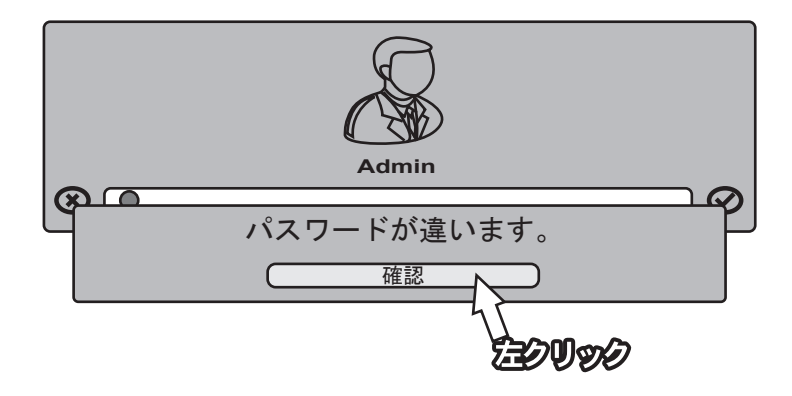

本製品は、画質や録画のコマ数などを細かく設定することができますので、設置現場に応じた設定が可能と なっております。また、録画方法も「24時間常に録画を行う」常時録画や、「画面上の動きを検知して録画を 開始する」スケジュールモーション録画などがございます。

#### 常時録画の設定

1 ログインがされている状態で(ログイン方法はP2をご参照ください)マウスの右クリックをすると、下図が 表示されます。その中の「設定」を左クリックすると、画面が切り替わります。 切り替わった画面の「録画設定」を左クリックしてください。

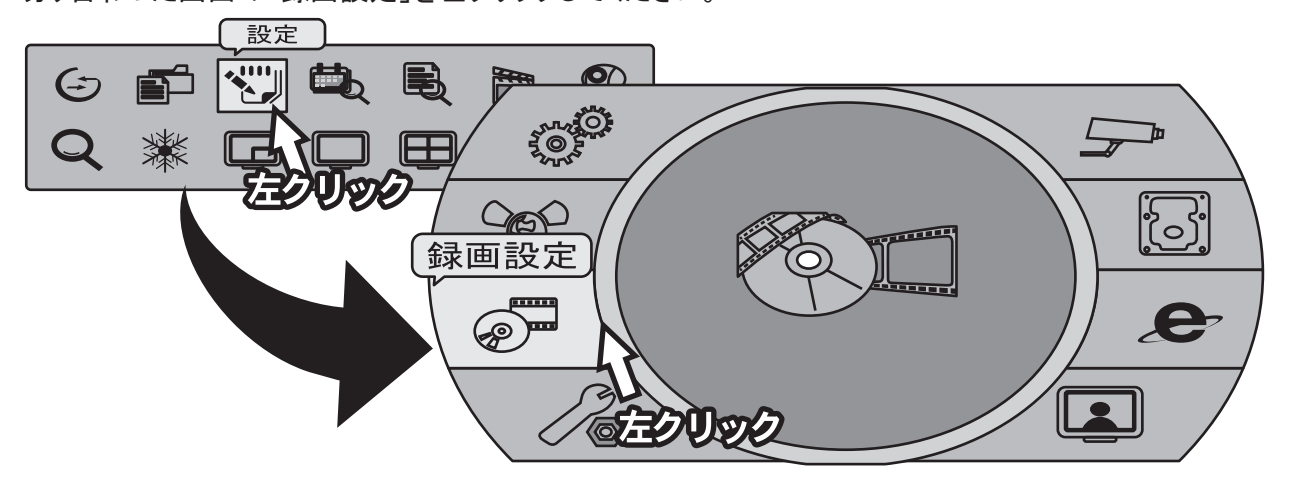

2 下記メニューの画面右上(録画モード)をクリックすると、録画モードの選択項目が出ますので、 常時録画を左クリックしてください。これで、常時録画をすることになります。

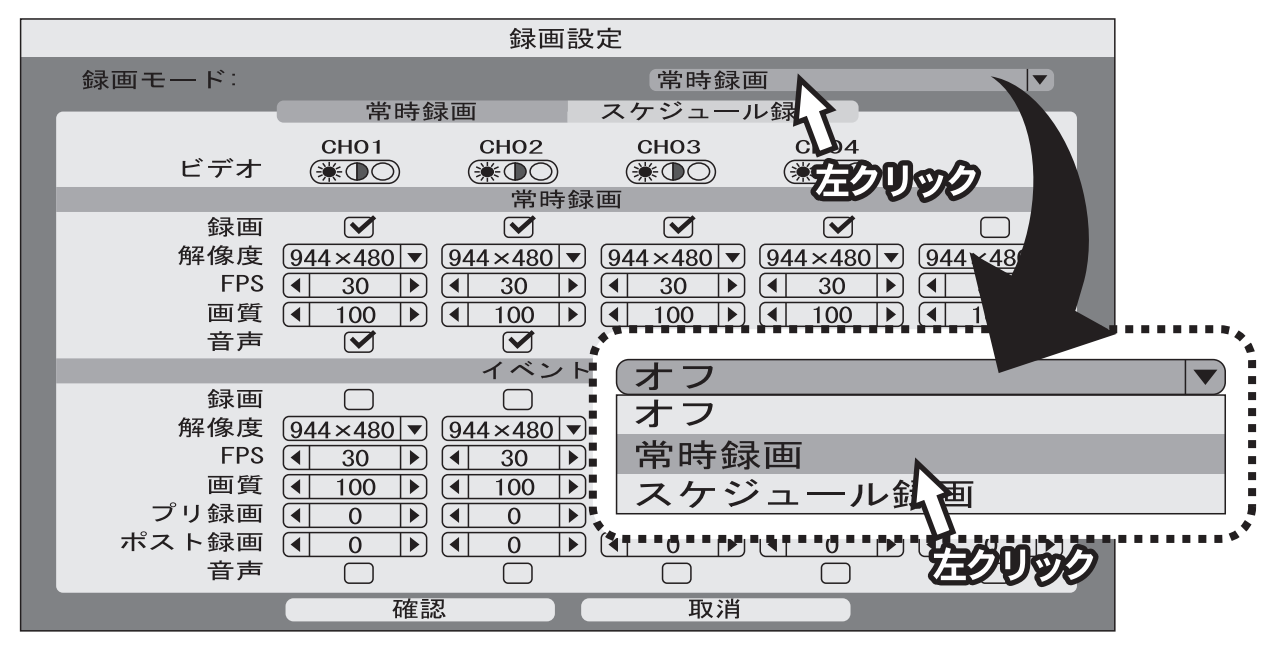

画質やFPS(コマ数)の設定は、「常時録画」の項目設定を行ってください。初期設定の状態では、500GB で約4日間録画が可能です。

FPS(コマ数)を各CHで10に設定すると、約9日間の録画が可能となります。

※各チャンネルの「録画」部分のチェックを外すとそのチャンネルは録画されなくなります。

録画するチャンネルを半分にすると、録画時間は倍になります。

※録画時間は計算上の数値で、カメラの仕様や撮影物の動きの頻度等により録画時間は変動します。

3 録画モードが「常時録画」になっていることをご確認いただき、録画設定の画面の【確認】ボタンを左クリ ックしてください。

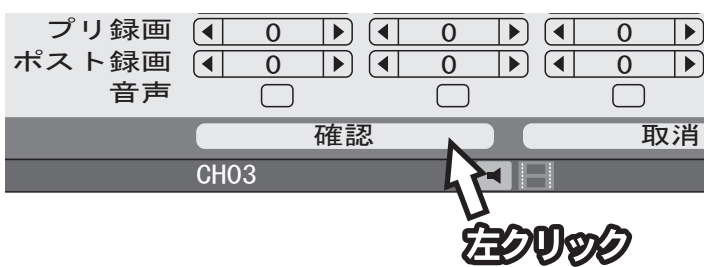

4 下記のメインメニュー画面に戻りますので、右クリックをしていただくと、通常の分割画面に戻ります。

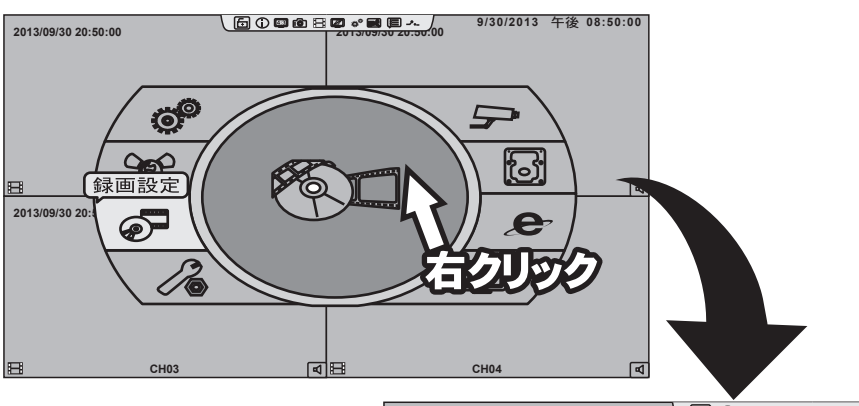

| 2013/09/30 20:50:00             | 6000   | E 20 * 2 E E 2.00          | 9/30/2013 午後 08:50 | :00 |
|---------------------------------|--------|----------------------------|--------------------|-----|
| <b>E</b><br>2013/09/30 20:50:00 | СН01 [ | ☐ Ⅲ<br>2013/09/30 20:50:00 | CH02               | P   |
| 1778                            |        | - F-H                      | 0104               |     |

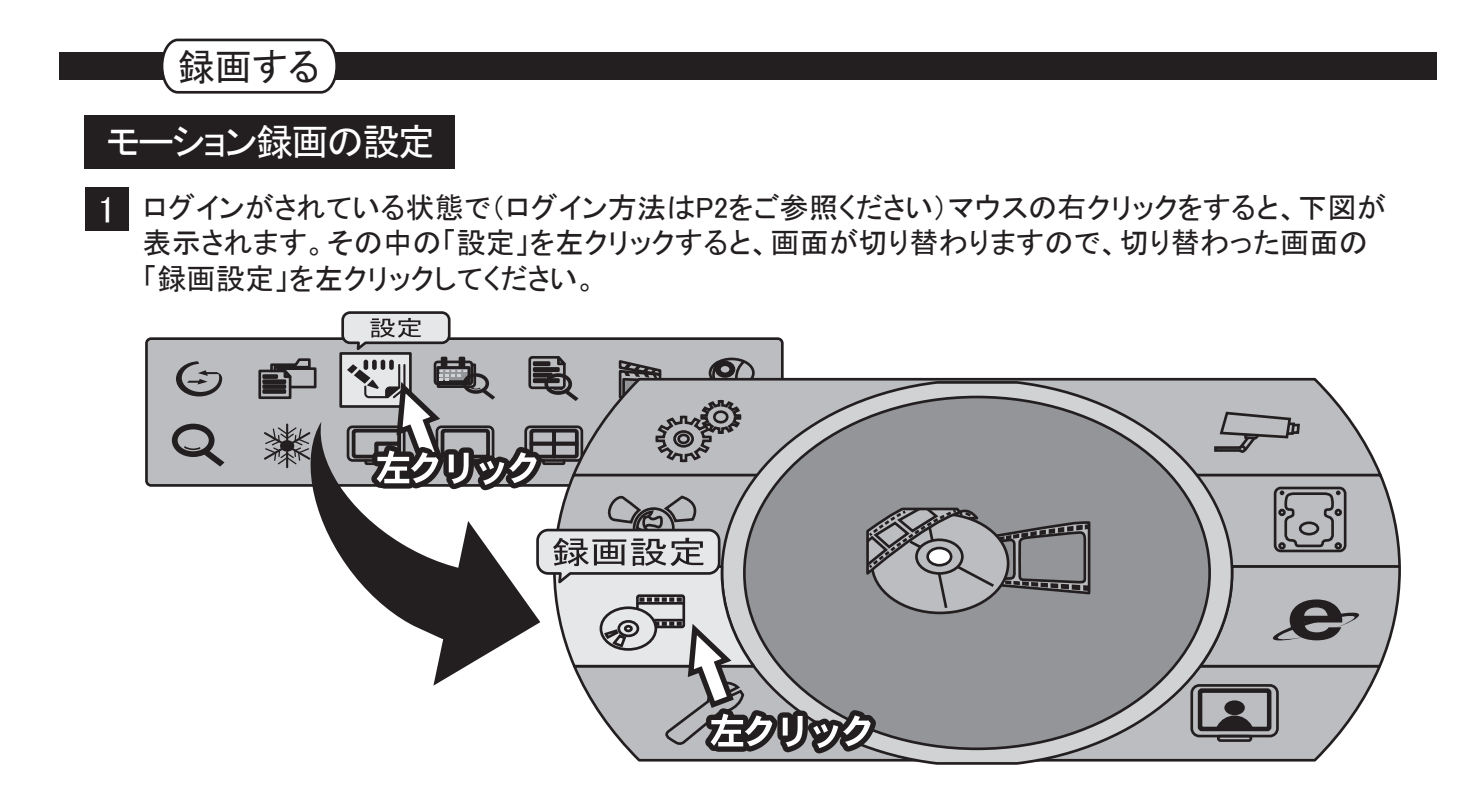

2 下記の録画設定の画面が表示されますので、【スケジュール録画】を左クリックしてください。

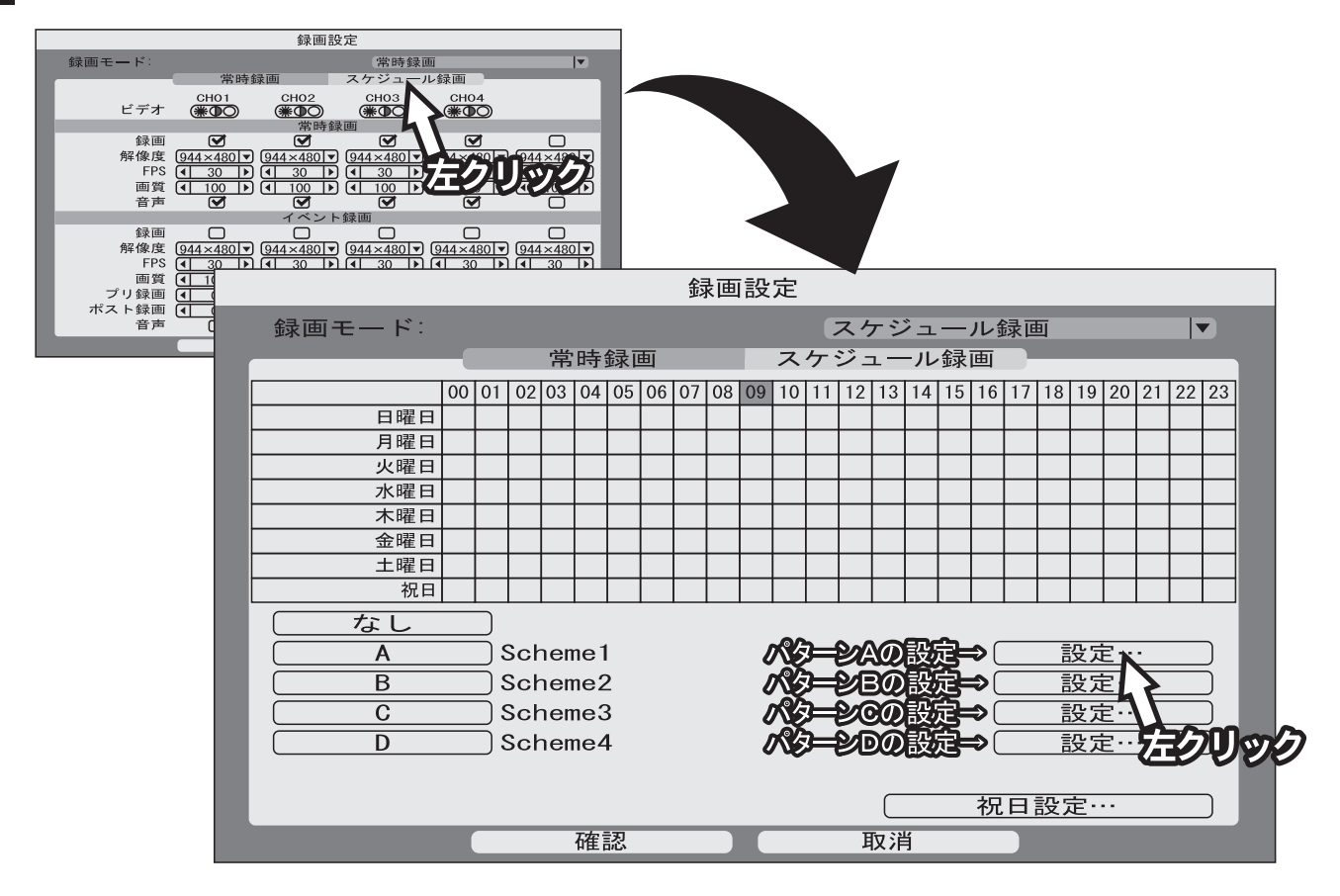

上記の画面のパターンAの設定を左クリックしてください。

| 3<br>パターンAの設定を左クい<br>パターンAの設定す<br>()<br>()<br>()<br>()<br>()<br>()<br>()<br>()<br>()<br>()<br>()<br>()<br>() | リックすると、下記の<br>設定・<br>設定・<br>設定・<br>設定・・<br>設定・・<br>設定・・<br>設定・・ | の画面が表示                            | されますので、                                                                     | 各設定を行って                                                                     | てください。                                                    |
|----------------------------------------------------------------------------------------------------|-----------------------------------------------------------------|-----------------------------------|-----------------------------------------------------------------------------|-----------------------------------------------------------------------------|-----------------------------------------------------------|
| カメラ名:                                                                                                    |                                                                 |                                   | Schemel                                                                     |                                                                             |                                                           |
| ビデオ                                                                                                    | CH01<br>(☀))                                                    | CH02<br>☀❶○                       | CH03<br>(₩①○)                                                               | CH04<br>(₩●○)                                                               |                                                           |
| 録画<br>モーション<br>属します<br>て下さい                                                                                  | ノ録画はイベント録画<br>ので、この部分を設え。                                       | 常時録<br>に<br>80 ▼ (<br>きし<br>0 ▶ ( | 944×480 ▼  <br>4 30 ►  <br>4 100 ►                                          | 944×480 ▼<br><ul> <li>944×480 ▼</li> <li>30 ▶</li> <li>100 ▶</li> </ul>     | □<br>944×480 ▼<br>(1)<br>(10)<br>□                        |
| 合正                                                                                                    |                                                                 | イベント釒                             | 录画                                                                          |                                                                             |                                                           |
| <sub>球画</sub><br>解像度<br>FPS<br>画質<br>プリ録画<br>ポスト録画<br>音声                                                     | $ \begin{array}{c c}                                    $       |                                   | 944×480       ▲       15       ▲       100       ▲       5       ▲       30 | 944×480       ●       15       ●       100       ●       5       ●       30 | $ \begin{array}{c c}                                    $ |
|                                                                                                    | 確認                                                              |                                   | 取消                                                                          |                                                                             |                                                           |

4 上記の表のように設定した場合、次のような録画設定となります。

| 録画         | 全チャンネル録画(チェックマークが入っているチャンネルを録画します)   |
|------------|--------------------------------------|
| 解像度        | 944×480(最高解像度)                       |
| FPS(録画コマ数) | 各チャンネル15コマ(1秒間に録画をするコマ数)             |
| 画質         | 100(最高画質)                            |
| プリ録画       | 5秒間(モーション検知をする5秒前から録画データを保存します)      |
| ポスト録画      | 30秒間(最後にモーション検知をしてから30秒間録画データを保存します) |

設定内容の変更は、変更項目を左クリックしていただきますと変更できます。メニュー項目は、 プルダウンメニューと、テンキータイプのメニューがございます。

【プルダウンメニューの場合】

(録画する

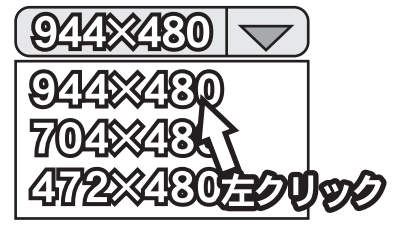

※変更部分を左クリックしてください。

【テンキータイプのメニューの場合】

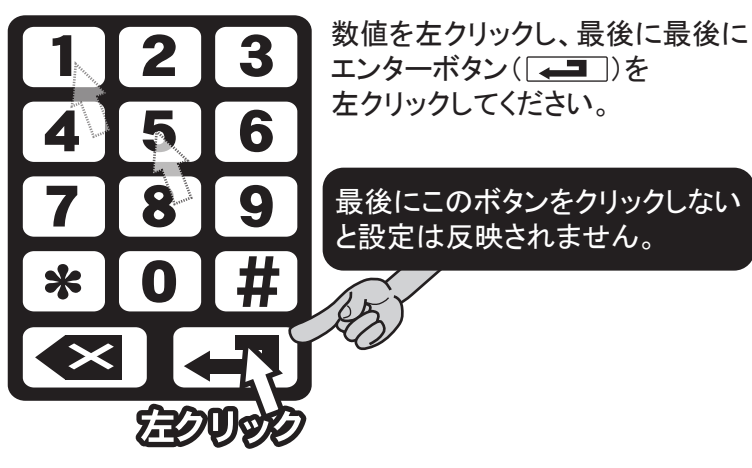

5 設定内容をご確認いただき、【確認】ボタンを左クリックすると、再度「録画設定」の画面に戻ります。

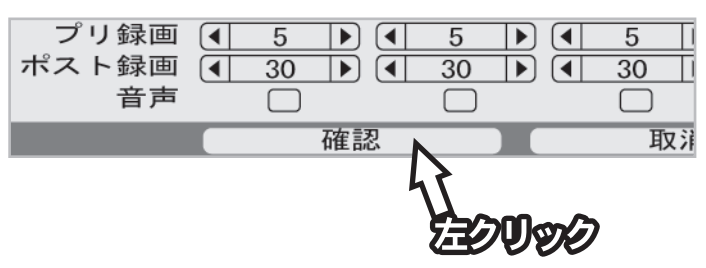

6 録画設定のスケジュール録画設定画面が表示されますので、モーション録画を行う時間帯を設定してください。下記の操作方法では全曜日と全時間帯をモーション録画に設定する方法をご紹介させていただいております。

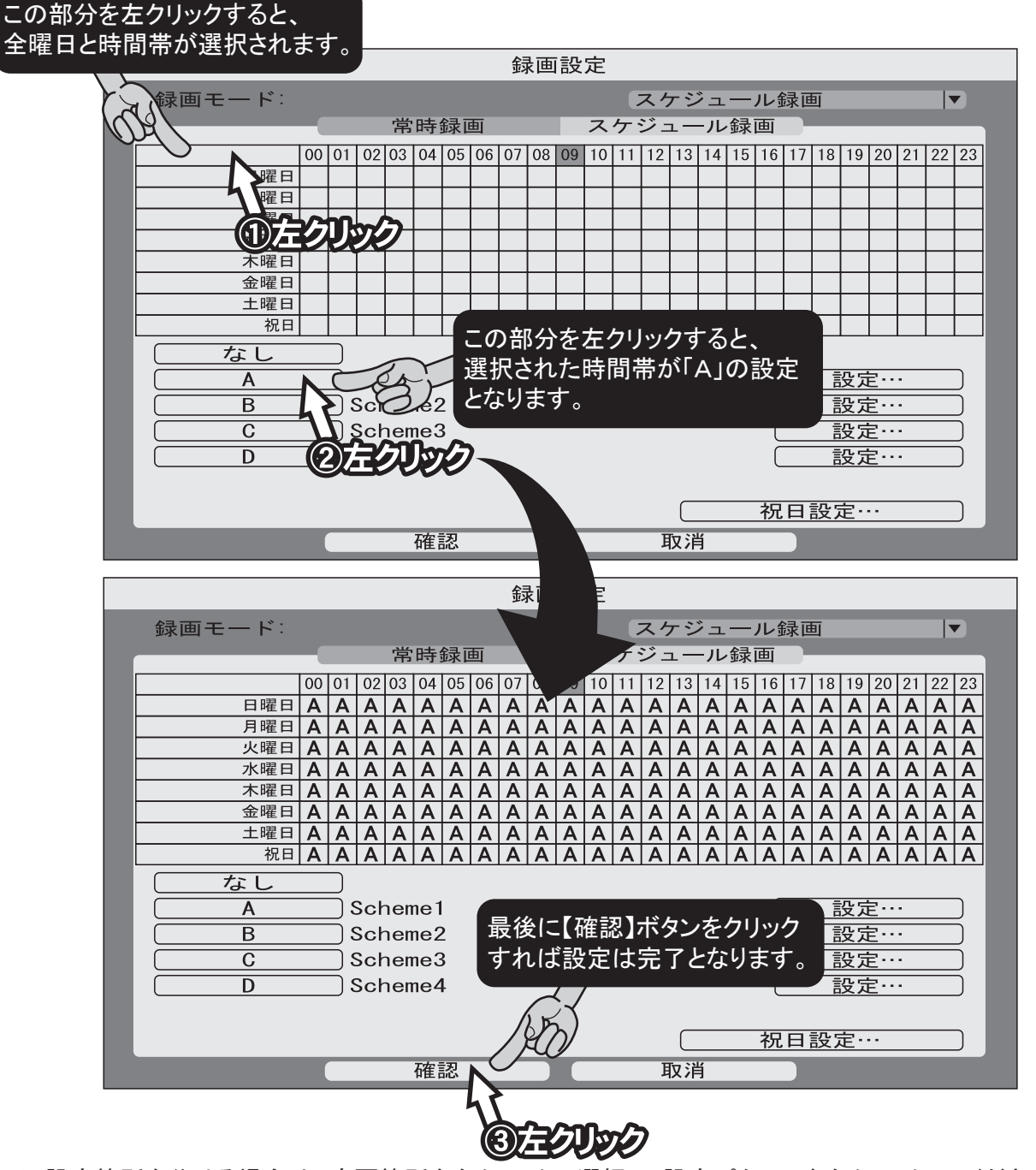

※設定箇所を分ける場合は、変更箇所を左クリックで選択し、設定パターンを左クリックしてください。 ※設定箇所の選択はマウスでのドラッグも有効です。

7 下記のメインメニュー画面に戻りますので、右クリックをしていただくと、通常の分割画面に戻ります。

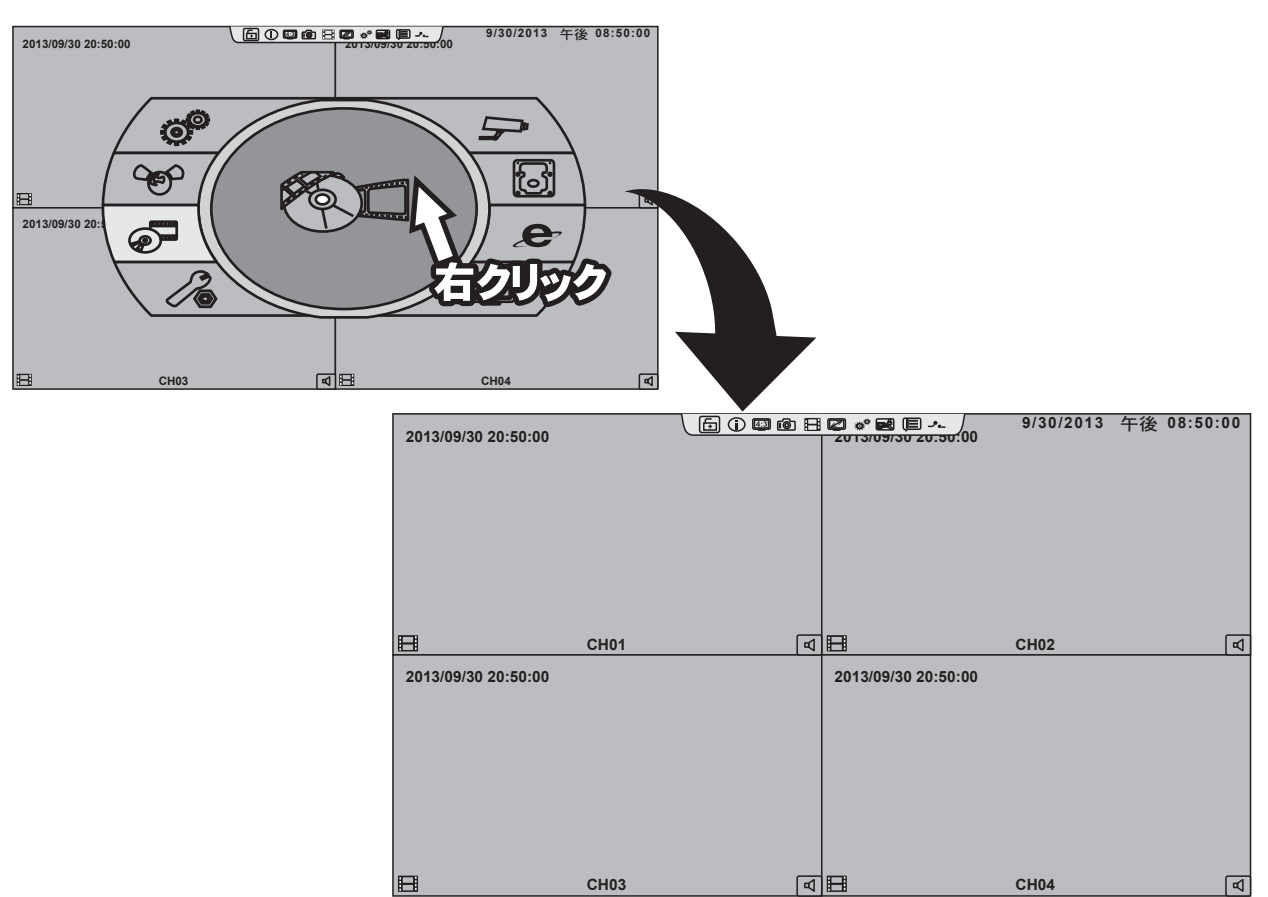

(録画内容を再生する

本製品は、録画をした「日時を指定」して再生を行うことができます。下記の内容では、日時を指定して再生を行う場合の取扱説明となります。

## 日時指定検索

1 ログインがされている状態で(ログイン方法はP2をご参照ください)マウスの右クリックをすると、下図が 表示されます。その中の「日付検索」を左クリックすると、画面が切り替わりカレンダーが表示されます。

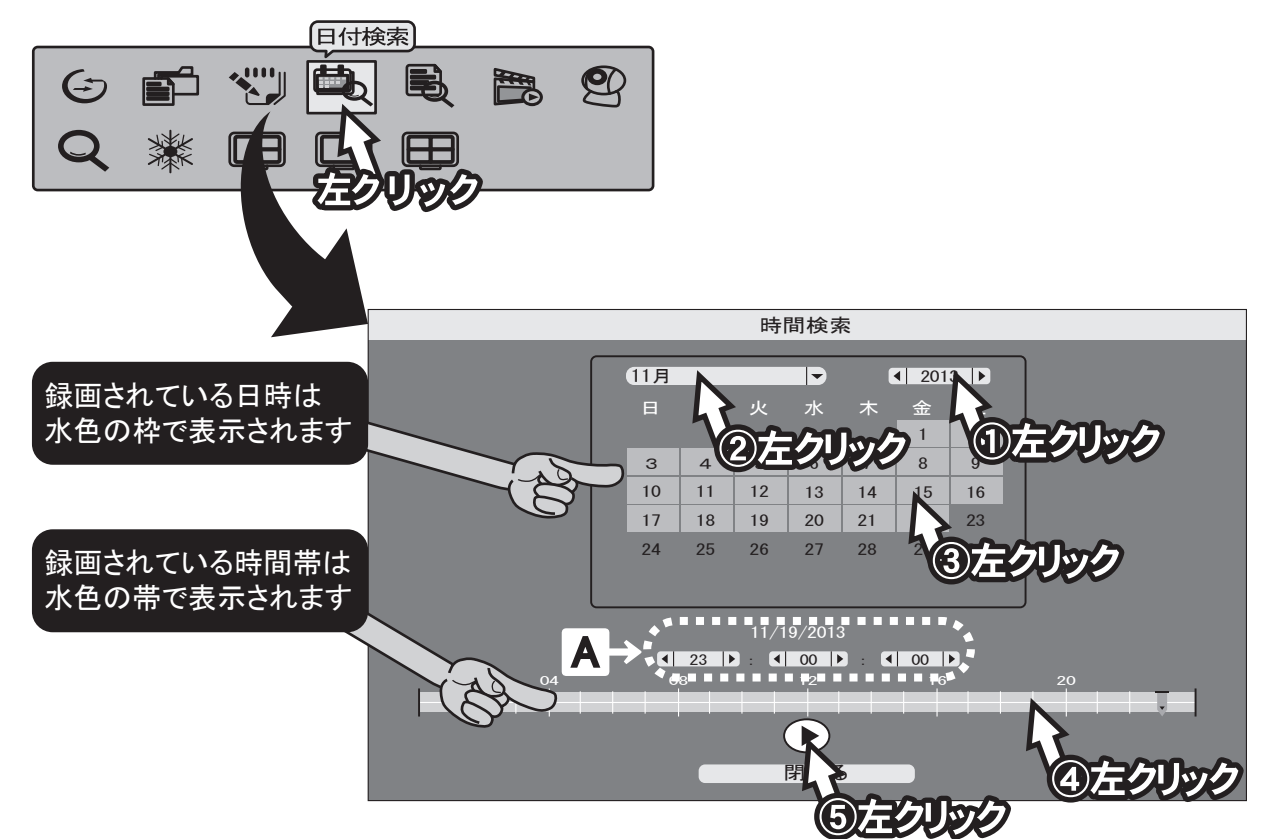

下記の手順で再生を行ってください。
①:再生したい「年」を入力してください。【テンキータイプのメニュー】
②:再生したい「月」を選択してください。【プルダウンメニュー】
③:再生したい「日」を選択してください。【直接選択】
④:再生したい時間帯を選択してください。【直接選択】
※選択した日時は「A」の部分に表示されます。
この部分を直接設定することも可能です。【テンキータイプのメニュー】

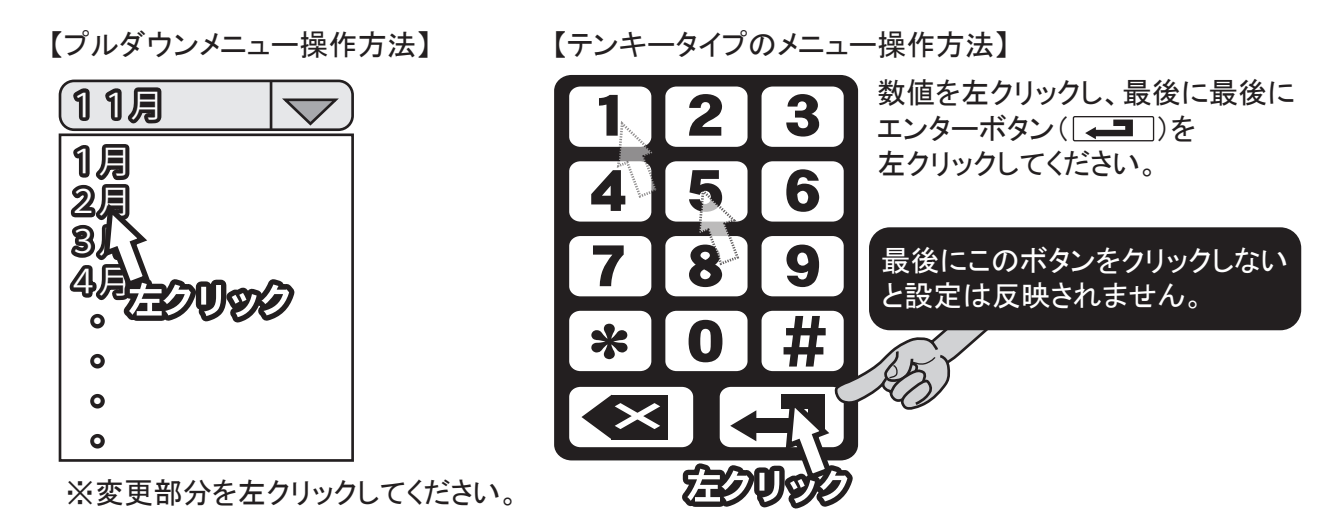